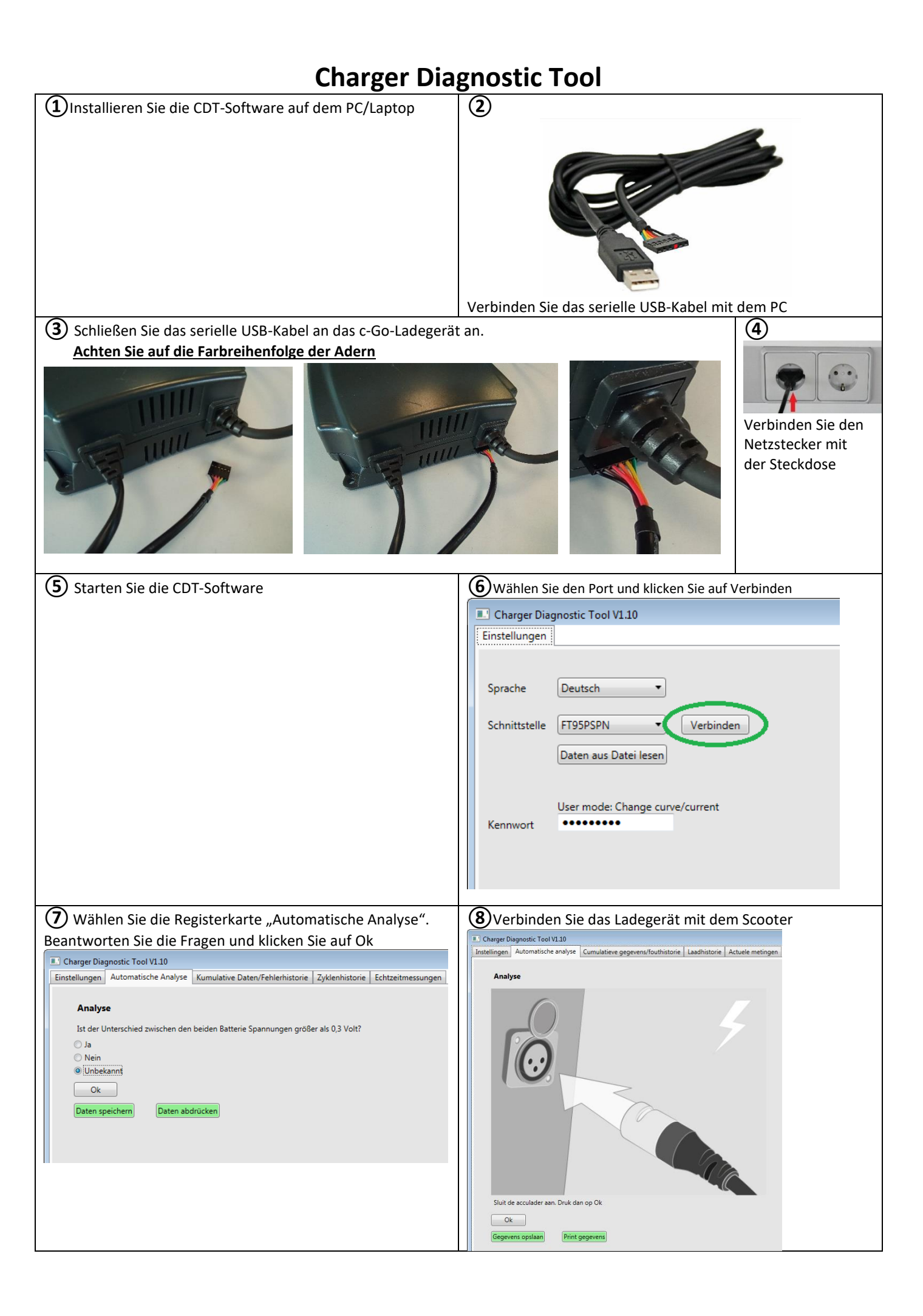

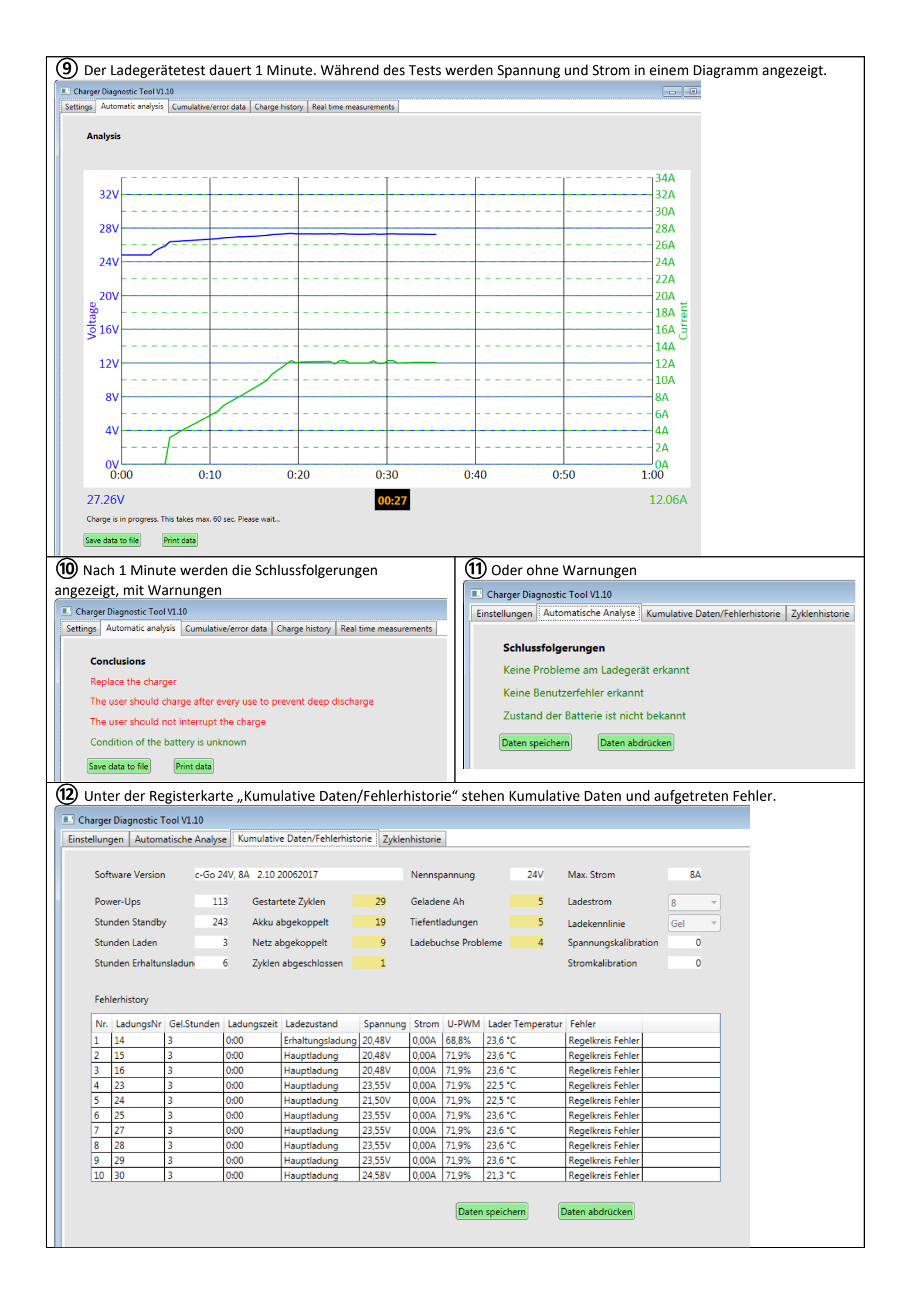

| (13) Auf der Registerk      | arte   | Lade   | everlauf sin     | d die letz         | ten 512 Ladez     | yklen aufg    | geführt |                     |                   |                |           |
|-----------------------------|--------|--------|------------------|--------------------|-------------------|---------------|---------|---------------------|-------------------|----------------|-----------|
| Charger Diagnostic Tor      | ol V1. | 10     |                  |                    |                   |               |         |                     |                   |                |           |
| Einstellungen Automatise    | che Ai | nalyse | Kumulative       | Daten/Fehle        | erhistorie Zykler | nhistorie     |         |                     |                   |                |           |
|                             |        |        |                  |                    |                   |               |         | -                   |                   |                |           |
|                             | Nr.    | Ah     | Ladungszeit      | Spannung           | Abgeschlossen     | Fehler        |         |                     |                   |                |           |
|                             | 1      | 0 Ah   | 0:00             | 18,00 V            | Nein              |               | ~       |                     |                   |                |           |
|                             | 2      | 0 Ah   | 0:00             | 18,00 V            | Ja                |               |         | Daten spei          | chern             |                |           |
|                             | 3      | 0 Ah   | 0:04             | 29,01 V            | Nein              |               |         |                     |                   |                |           |
|                             | 4      | 1 Ah   | 2:36             | 28,75 V            | Nein              |               |         | Daten abd           | rücken            |                |           |
|                             | 5      | 0 Ah   | 0:00             | 28,82 V            | Nein              |               |         |                     |                   |                |           |
|                             | 6      | 1 Ah   | 0:48             | 28,82 V            | Nein              |               |         |                     |                   |                |           |
|                             | 7      | 0 Ah   | 0:00             | 24,59 V            | Nein              | Regelkreis Fe | ehler   |                     |                   |                |           |
|                             | 8      | 0 Ah   | 0:00             | 23,82 V            | Nein              |               |         | Speichern           | als 🔽             |                |           |
|                             | 9      | 1 Ah   | 2:12             | 28,82 V            | Nein              |               |         | CSV Datei           | - All -           |                |           |
|                             | 10     | 0 Ah   | 0:08             | 28,88 V            | Nein              |               |         |                     |                   |                |           |
|                             | 11     | 0 Ah   | 0:00             | 18,00 V            | Nein              |               |         |                     |                   |                |           |
|                             | 12     | 0 Ah   | 0:20             | 28,75 V            | Nein              |               |         |                     |                   |                |           |
|                             | 13     | U Ah   | 0:00             | 27,02 V            | Nein              |               |         |                     |                   |                |           |
|                             | 14     | 0 Ah   | 0:00             | 28,88 V            | Nein              | Pagellustic 5 | ables   |                     |                   |                |           |
|                             | 15     | 0 Ah   | 0.00             | 27,00 V            | Nein              | Regelkreis Fe | ablar   |                     |                   |                |           |
|                             | 10     | 0 Ah   | 0:00             | 20,57 V<br>25.01 V | Nein              | Regeikreis re | enier   |                     |                   |                |           |
|                             | 18     | 0 Ah   | 0.00             | 18.00 V            | Nein              |               |         |                     |                   |                |           |
|                             | 19     | 0 Ah   | 0.00             | 27.22 V            | Nein              |               |         |                     |                   |                |           |
|                             | 20     | 2 Ah   | 0.00             | 27.54 V            | Nein              |               |         |                     |                   |                |           |
|                             | 21     | 0 Ah   | 0:00             | 28.82 V            | Nein              |               |         |                     |                   |                |           |
|                             | 22     | 0 Ah   | 0:00             | 25.55 V            | Nein              |               |         |                     |                   |                |           |
|                             | 23     | 0 Ah   | 0:00             | 18.00 V            | Nein              | Regelkreis Fe | ehler   |                     |                   |                |           |
|                             | 24     | 0 Ah   | 0:00             | 18,00 V            | Nein              | Regelkreis Fe | ehler   |                     |                   |                |           |
|                             | 25     | 0 Ah   | 0:00             | 18,00 V            | Nein              | Regelkreis Fe | ehler   |                     |                   |                |           |
|                             | 26     | 0 Ah   | 0:00             | 18,00 V            | Nein              |               |         |                     |                   |                |           |
|                             | 27     | 0 Ah   | 0:00             | 18,00 V            | Nein              | Regelkreis Fe | ehler   |                     |                   |                |           |
|                             | 28     | 0 Ah   | 0:00             | 18,00 V            | Nein              | Regelkreis Fe | ehler   |                     |                   |                |           |
|                             | 29     | 0 Ah   | 0:08             | 18,00 V            | Nein              | Regelkreis Fe | ehler   |                     |                   |                |           |
|                             | 30     | 0 Ah   | 0:00             | 18,00 V            | Nein              | Regelkreis Fe | ehler   |                     |                   |                |           |
|                             | 31     |        |                  |                    |                   |               |         |                     |                   |                |           |
|                             | 14     |        |                  |                    | a contraction     |               |         |                     |                   |                |           |
| wenn das richti             | ge ĸ   | enn    | wort in Re       | egisterka          | rte Einstellui    | ngen eing     | egeber  | n wird, konne       | en Ladek          | urve und       |           |
|                             | gera   | ats g  | eandert w        | rden.              |                   |               |         |                     |                   |                |           |
| Charger Diagnostic Tool V1. | 10     | 0      | 1                | - /f thisteria     |                   | 1 1           |         |                     |                   |                |           |
| Automatische an             | laiyse | Cum    | alatieve gegeven | sylouthistorie     |                   | uele meangen  |         |                     |                   |                |           |
| Software versie             | c-Go 2 | 4V, 8A | B2.12 24012019   | )                  | Nominale sp       | anning 2      | 24V M   | ax. stroom          | 8A                |                |           |
| Aanzetten                   | 14     | 4      | Gestarte ladinge | en 32              | 0 Geladen Ah      | 100           | 050 La  | adstroom            | 8A 🔹              | NAC' 1 A       |           |
| Standby uren                |        | 6      | Laadstekker los  | gekopp.            | 5 Diepontladin    | gen 🛛         | 53 La   | adcurve             | AGM 🔹             | Wijzig laadcun | re/stroom |
| Laaduren                    | 183    | 6      | Netstekker losg  | ekopp. 18          | Laadcontact       | problemen     | 1 Sp    | oanningse. libratie | Gel               |                | /         |
| Onderhoudslading uren       | 48     | 7      | Voltooide lading | gen 13             | 5                 |               | St      | roomcalibratie      | AGM-IU<br>LiFePO4 |                |           |
| Fouthistorie                |        |        |                  |                    |                   |               |         |                     |                   |                |           |
|                             |        |        |                  |                    |                   |               |         |                     |                   |                |           |